## **GUIDELINES FOR 'USER ADMINISTRATION FUNCTIONS'**

The key functions of User Administrator are :

- 1. Create User
- 2. Change Current User Password (Own Password)
- 3. Manage Users

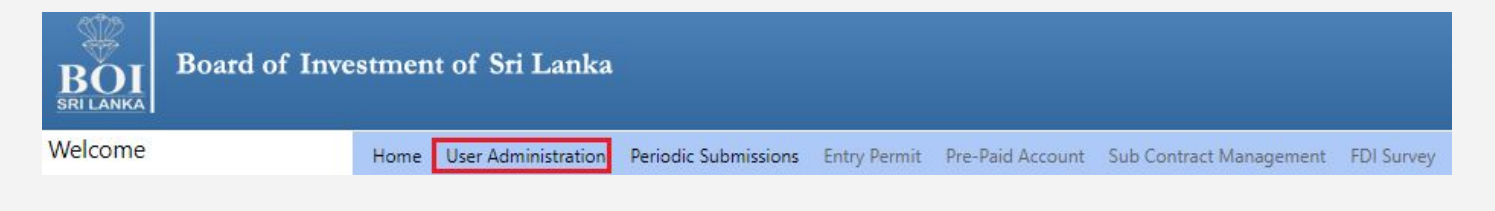

• When Admin logged into the system to create a user click on "User Administration" button.

### 1. Create User

The first user with administrative rights is created by BOI and made available to you. Subsequent users could be created by yourself to meet your needs.

How to create a new user :-

1.1 Select the 'Create User' tag.

| Change Current User P  | assword Manage Users Update User Details |                                            |
|------------------------|------------------------------------------|--------------------------------------------|
| User Name              | IMPEXP                                   |                                            |
| Name                   | Saman Perera                             |                                            |
| Designation Executive  |                                          |                                            |
| Mobile                 | 0714028403                               |                                            |
| Phone                  | 0334123456                               |                                            |
| Password               |                                          |                                            |
| Retype Password        | ·····                                    |                                            |
| Status                 | Active 👻 🖒 🖪                             |                                            |
| Group                  | Import Expor 🗸 🖒 🕻                       |                                            |
|                        | SIMA ENGINEERING LANKA (PVT) LTD         | NO.06,, INTL. BUDDHIST CENTRE ROAD,, COLOR |
| Select Related Site(s) |                                          | •                                          |
|                        | 102521037                                |                                            |

#### 1.2 Input data as given below

- User Name : Enter a user name
- Password (A) : Enter a password with at least 6 characters but not more than 10 characters in length. contains at least one digit and one alphabetic character and must not contain special characters.
- Retype password (A) : Re-enter the same password for confirmation.
- Status (B) : Select 'Active' or 'Inactive'. You may select 'Inactive', if it is needed to block the user from accessing the system right now.
- Group (C) : Select the group as " Import Export Authorization" and then select the related project in the left grid.
- Email address : enter user's email address
- 1.3 Click on the 'Create New User' button The message 'Successfully Created' will be displayed.
  - **Note** : Left hand red colored **\*\*** means the field is mandatory. If you have not answered for mandatory fields, you will see **\*\*** against such fields. If the entered data is invalid you will see **\*\*** against the field.

## 2. Change Current User Password

| Create User Change Current User Password | Manage Users | Update User Details                                                       |                                                                                                    |
|------------------------------------------|--------------|---------------------------------------------------------------------------|----------------------------------------------------------------------------------------------------|
|                                          |              |                                                                           |                                                                                                    |
|                                          |              |                                                                           |                                                                                                    |
| Current Password                         |              |                                                                           |                                                                                                    |
| New Password                             |              |                                                                           |                                                                                                    |
|                                          |              |                                                                           |                                                                                                    |
| Confirm Password                         |              |                                                                           |                                                                                                    |
|                                          |              |                                                                           |                                                                                                    |
| Сн                                       | ange Passwo  | rd                                                                        |                                                                                                    |
|                                          |              |                                                                           |                                                                                                    |
| Current Passwork                         | rd :         | Enter presen                                                              | t password                                                                                                    |
| New Password                             | :            | Enter a new<br>above is app<br>alpha-numer<br>length. Passv<br>character) | password. The password complexity define<br>licable. (Password must have at least 6<br>rals but not more than 10 alpha-numerals i<br>word must consist of at least a digit and a |
| Confirm Passwo                           | rd           | : re-er                                                                   | nter the same password                                                                                                    |

Finally, press 'Change Password' button to confirm the changes.

# 3. Manage Users

| Select V       |                 |                                                    |                                            |                                            |                                            |
|----------------|-----------------|----------------------------------------------------|--------------------------------------------|--------------------------------------------|--------------------------------------------|
|                |                 |                                                    |                                            |                                            |                                            |
|                |                 |                                                    |                                            |                                            |                                            |
|                |                 |                                                    |                                            |                                            |                                            |
|                |                 |                                                    |                                            |                                            |                                            |
|                |                 |                                                    |                                            |                                            |                                            |
|                |                 |                                                    |                                            |                                            |                                            |
|                |                 |                                                    |                                            |                                            |                                            |
|                |                 |                                                    |                                            |                                            |                                            |
| Select 🗸       |                 |                                                    |                                            |                                            |                                            |
| /A ENGINEERING | LANKA (PVT) LTD | *                                                  |                                            |                                            |                                            |
|                |                 | Ť                                                  |                                            |                                            |                                            |
| Select 🗸       |                 |                                                    |                                            |                                            |                                            |
|                |                 |                                                    |                                            |                                            |                                            |
|                | Select V        | Select  V MA ENGINEERING LANKA (PVT) LTD Select  V | Select V<br>MA ENGINEERING LANKA (PVT) LTD | Select V<br>MA ENGINEERING LANKA (PVT) LTD | Select V<br>MA ENGINEERING LANKA (PVT) LTD |

- Select user
- Do the necessary changes

Finally, press the '**Update'** button to record the changes.